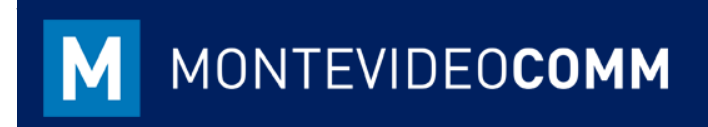

# **MVD** Commerce Simple

Manual de uso MVD Commerce Simple

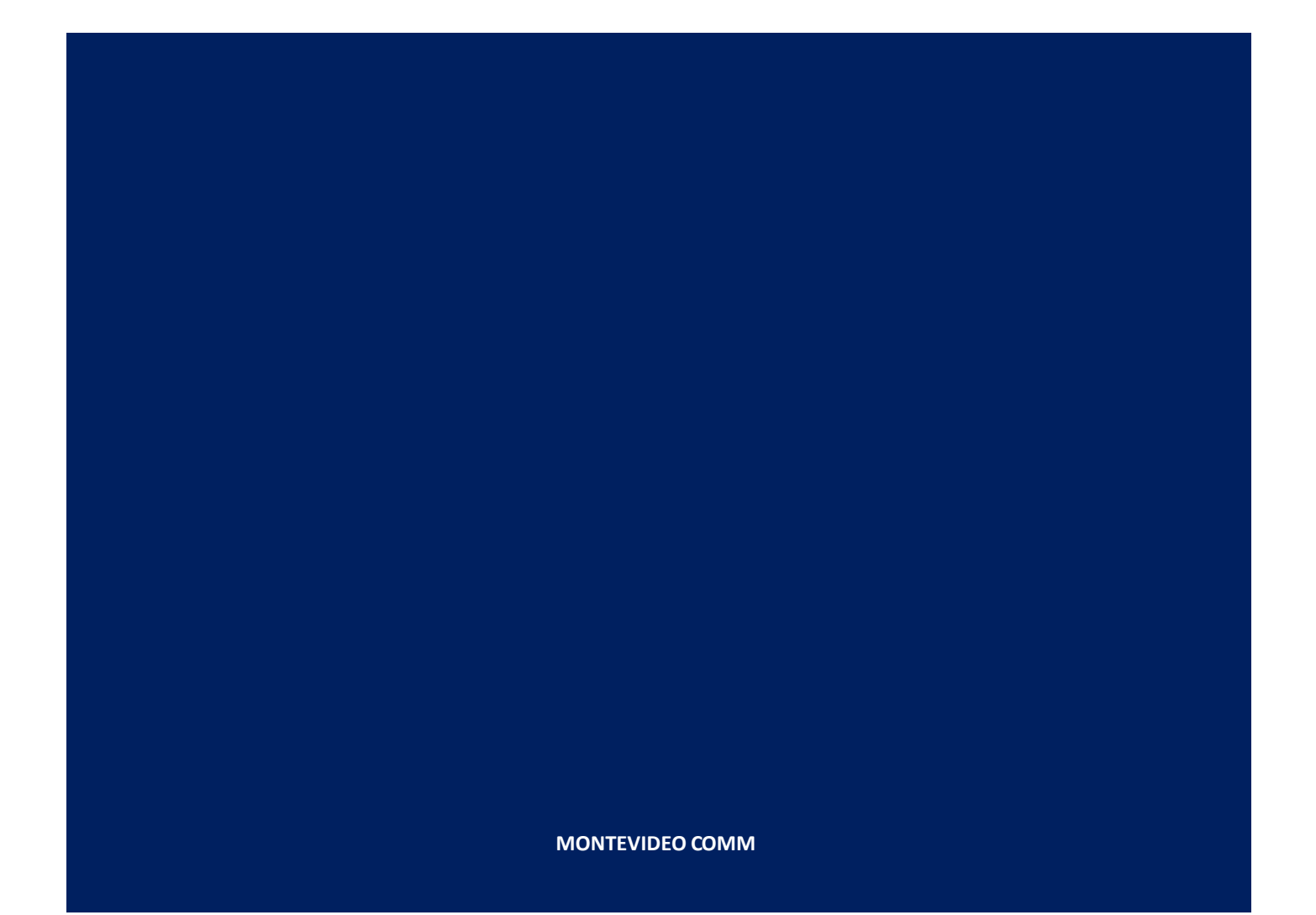

# Contenido

| 1. | Iniciar sesión en el sitio     | 3  |
|----|--------------------------------|----|
| 2. | Productos                      | 4  |
|    | 2.1 Información General        | 5  |
|    | 2.2 Inventario                 | 5  |
|    | 2.3 Ventas                     | 6  |
|    | 2.4 Variantes                  | 8  |
|    | 2.5 Notas                      | 9  |
|    | 2.6 Cargar imágenes            | 10 |
|    | 2.7 Impuestos de los productos | 11 |
| 3. | Categorías                     | 12 |
| 4. | Métodos de envío               | 13 |
|    | 4.1 Envíos con precio fijo     | 14 |
|    | 4.2 Envíos con precio variable | 14 |
| 5. | Métodos de pago                | 15 |
|    | 5.1 Creación de método de pago | 15 |
|    | 5.2 Trabajar con MVD Cobros    | 16 |
| 6. | Diseño de la tienda            | 19 |
|    | 6.1 Menú Personalizar          | 19 |
|    | 6.2 Editor de páginas          | 21 |
| 7. | Gestión de ventas              | 23 |
|    | 7.1 Presupuestos               | 23 |
|    | 7.2 Pedidos de venta           | 24 |
|    | 7.3 Entrega                    | 25 |

## 1. Iniciar sesión en el sitio

Puedes acceder al panel de administración del servicio a través de la URL brindada por Montevideo Comm, cargando el usuario y contraseña correspondiente:

| MVD GESTIONA |                    | Inicio | Tienda | Blog | Contáctenos | Formularios |
|--------------|--------------------|--------|--------|------|-------------|-------------|
|              | Correo electrónico |        |        |      |             |             |
|              | Contraseña         |        |        |      |             |             |
|              | Iniciar Sesión     |        |        |      |             |             |

Al ingresar como Administrador del sitio web, se verá la página principal. Se detallan en la imagen debajo las opciones principales que verá en el menú superior.

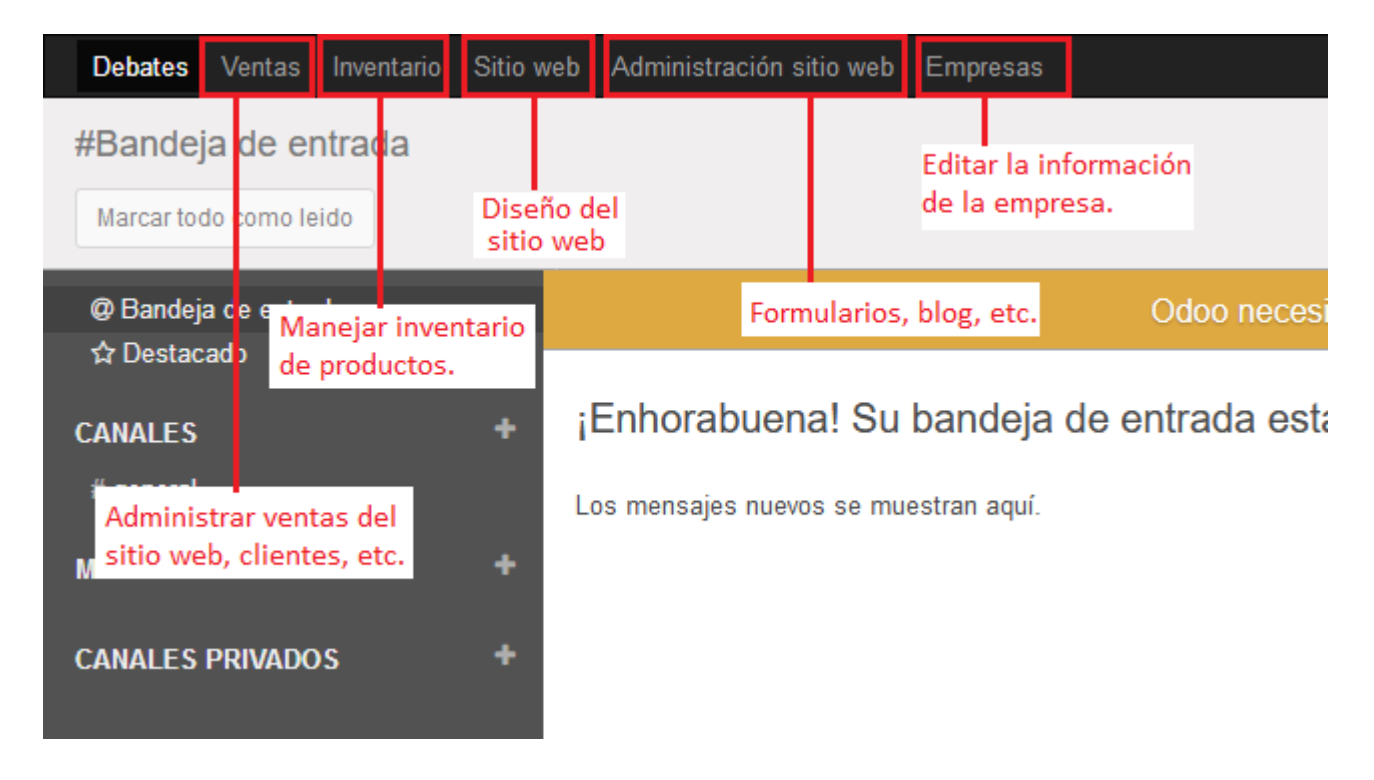

## 2. Productos

Para crear un nuevo producto debes ingresar en **Ventas > Productos** y pulsar sobre **Crear**:

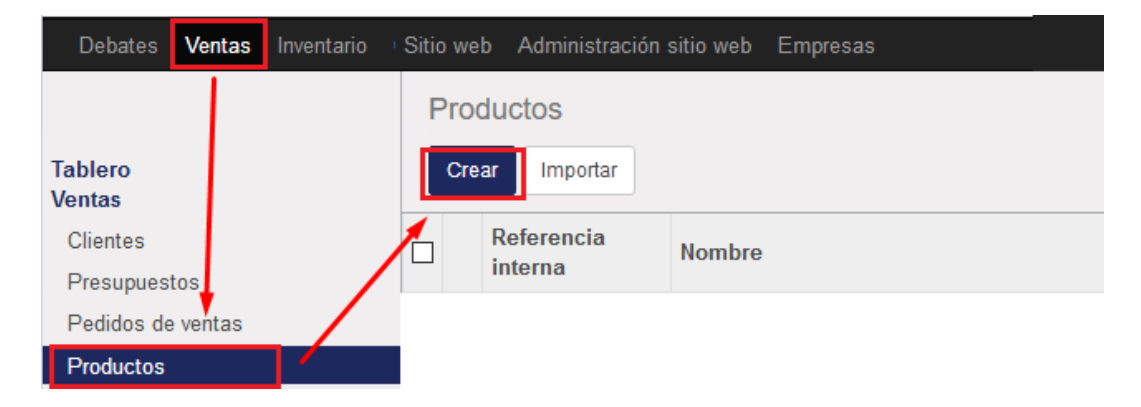

En la nueva pantalla debemos completar por lo menos los datos obligatorios (marcados el violeta) para poder cargar el producto.

|                                | Nombre<br>Bol | Bolso de cuero                   |        |           | - Activo        | Ø         | No publicado<br>En el sitio web |   | Trazabilidad<br>0 |
|--------------------------------|---------------|----------------------------------|--------|-----------|-----------------|-----------|---------------------------------|---|-------------------|
|                                | ☑ Pueo        | le ser vendido<br>le ser comprad | lo     |           |                 |           |                                 | Ŷ | Ventas            |
| Información                    | General       | Inventario                       | Ventas | Variantes | Facturación N   | Notas Ima | agenes                          |   |                   |
| Tipo de produ                  | icto          | Consumible                       |        | ~         | Precio de venta | 150       | 0                               |   |                   |
| Referencia int<br>Código de ba | terna<br>rras |                                  |        |           | Coste           | 860       |                                 |   |                   |
| HS Code                        |               |                                  |        |           |                 |           |                                 |   |                   |
| Categoría inte                 | erna          | Todos                            |        | - 2       |                 |           |                                 |   |                   |

Por defecto, el formulario de creación de producto tiene cargado un precio genérico de 1 Peso. Tener en cuenta que, si no se ingresa otro precio, éste será el que quede cargado en el producto, aunque también es posible corregirlo como veremos más adelante.

Los productos tienen un estado asociado: "**Publicado**" y "**No Publicado**", que indica si el producto será visible o no en el sitio web. Todo producto tiene pre-cargado el estado "No Publicado", por lo que hay que cambiar este valor cuando se desee ver publicado el mismo en el sitio web.

Presionando el botón "**No publidado**", accederemos a una vista previa del producto, con dicho botón en rojo, el cual deberemos volver a presionar para que quede en "**Publicado**", a la vez que cambiará al color verde.

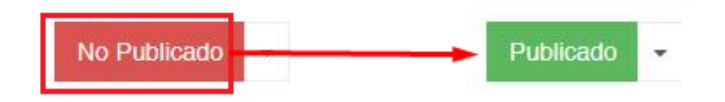

Dentro de la edición del producto vamos a encontrar varias opciones a completar. Detallaremos a continuación una descripción de cada una.

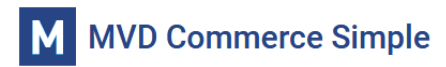

## 2.1 Información General

|    | Información General | Inventario | Ventas | Variantes | Notas        | Imagenes |        |        |
|----|---------------------|------------|--------|-----------|--------------|----------|--------|--------|
| Ti | po de producto      | Consumible |        | $\sim$    | Precio de ve | nta      | 646,00 | <br>\$ |
| R  | eferencia interna   | 118432     |        |           | C t -        |          |        |        |
| С  | ódigo de barras     |            |        |           | Coste        |          | 519,76 | \$     |
| H  | S Code              |            |        |           |              |          |        |        |
| С  | ategoría interna    | Todos      |        | - 2       |              |          |        |        |

- Tipo de producto: En este campo podemos seleccionar entre *Consumible, Almacenable* o *Servicio.* La segunda es la única opción que permite el manejo de stock del producto.
- Referencia interna: Permite que el usuario cargue una referencia o código del producto, que será de uso interno, es decir, no será visible para los usuarios de la web.
- Código de barras y HS code: Si los productos manejen alguno de estos códigos, podemos ingresar dicha información allí. Esta información no será visible en la web.
- Categoría interna: En este campo se selecciona la categoría a la cual estará asociada el producto para uso interno.
- Precio de venta: Precio del producto para la venta al público. Será visible en la web.
- Coste: Costo de compra del producto. Este dato es interno.

#### 2.2 Inventario

| Información General | Inventario    | Ventas | Notas |         |      |
|---------------------|---------------|--------|-------|---------|------|
| Rutas               | 🗌 Bajo pedido |        |       | Peso    | 0,00 |
|                     |               |        |       | Volumen | 0,00 |
|                     |               |        |       |         |      |

- Bajo pedido: Si se habilita este campo, el sistema sólo permitirá realizar ventas del producto si se realiza un pedido de venta con anterioridad.
- Peso y volumen: Aquí se puede cargar el peso y volumen del producto. Esta información es para uso interno y no será visible desde la web.

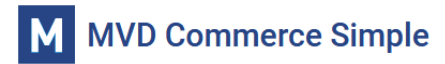

## 2.3 Ventas

| Información General              | Inventario Ventas Variantes     | Facturación No       | tas Imagenes |      |
|----------------------------------|---------------------------------|----------------------|--------------|------|
| Sitio web                        |                                 | Condiciones de       | venta        |      |
| Categorías del Sitio Web         | Celulares / iPhone ×            | Plazo de entrega del | 5,00         | días |
| Productos alternativos           | NOTEBOOK HP 15-CD005LA X        | chente               |              |      |
| Productos accesorios             | Calendario 🗙 🗸                  |                      |              |      |
| Productos opcionales             | APPLE iPhone X 256 GB (copia) X |                      |              |      |
| Disponibilidad                   | Aviso                           |                      |              |      |
| Advertencia de<br>Disponibilidad | Consulte antes de comprar       |                      |              |      |

- Categoría del sitio Web: Aquí se carga la categoría a la que va a estar asociado el producto, la cual será visible desde el sitio web. Un producto puede pertenecer a varias categorías.
- Productos alternativos: Los productos que indiques aquí se visualizarán en la descripción del producto en la web. Cuando un usuario ingrese al producto, podrá visualizar debajo los productos alternativos que se le hubieran asociado.

| Productos / APPLE iPhone X 256 GB | Buscar | Q | Publicado -                                                            |
|-----------------------------------|--------|---|------------------------------------------------------------------------|
|                                   |        |   | APPLE iPhone X 256<br>GB<br>Color<br>16.393,44 \$U<br>- 1 +<br>Comprar |
| Productos alternativos:           |        |   | Consulte antes de comprar                                              |
|                                   |        |   | Descripción por defecto<br>Garantía de devolución 30 días              |
| CD005LA                           |        |   | Envío gratuito en Uruguay                                              |

• Productos opcionales: Cuando un cliente pulsa Comprar sobre un producto, visualizará una ventana para confirmar la cantidad que desea adquirir y debajo se mostrarán los accesorios opcionales que podrá añadir o no a su compra.

MONTEVIDEOCOMM

| Producto a | añadir en su cesta                                        |                     | Х                  |
|------------|-----------------------------------------------------------|---------------------|--------------------|
| Producto   |                                                           | Precio              | Cantidad           |
|            | APPLE iPhone X 256 GB (Rosado)<br>Descripción por defecto | 16.393,44 \$U       | - 1 +              |
| Seleccione | e sus opciones:                                           |                     |                    |
|            | Auriculares para iPhone                                   | 491,80 \$U          | Añadir a la cesta  |
|            |                                                           | Continuar comprando | 🚍 Continuar a caja |

• Productos accesorios: Una vez el usuario haya confirmado los artículos a comprar y pase a la vista del carrito, podrá visualizar allí los accesorios sugeridos para su compra.

| Carri      | to de la compra                                           |            | Revisar el Pe    |
|------------|-----------------------------------------------------------|------------|------------------|
| Producto   |                                                           | Cantidad   | Precio           |
| 0          | APPLE iPhone X 256 GB (Rosado)<br>Descripción por defecto | - 2 +      | 16.393,45 \$U    |
| Accesorios | sugeridos:                                                |            |                  |
|            | Calendario                                                | 6,64 \$U A | ñadir al carrito |

Disponibilidad: En este campo podremos elegir entre Mostrar nada, En existencias (hay stock) o Aviso (mostrar un aviso en la web). En el caso de elegir la última opción podremos además llenar el campo Advertencia de disponibilidad, donde escribiremos el texto que deseamos mostrar en la web, por ejemplo: "Consulte stock antes de comprar".

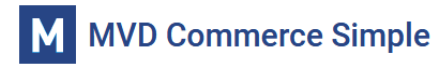

#### 2.4 Variantes

| Información General | Inventa                       | ario  | Ventas       | Variantes | Notas | Imagenes |  |
|---------------------|-------------------------------|-------|--------------|-----------|-------|----------|--|
| Atributo            |                               | Valor | es de atribu | ıto       |       |          |  |
| Color               | Rosado, Verde, Gris, Amarillo |       |              |           |       | ŵ        |  |
| Añadir un elemento  |                               |       |              |           |       |          |  |
|                     |                               |       |              |           |       |          |  |

En este sector podremos cargar las variantes que tiene cada producto. Para agregar una variante simplemente pulsamos en **Añadir un elemento**. Se creará una nueva línea y, pulsando sobre la misma desplegará los atributos existentes (que hayas creado previamente) o permitirá crear uno nuevo. Pulsamos **Crear y editar** para crear un nuevo atributo:

| Color              |   | Rosado, Verde, Gris, Amarillo                                            |
|--------------------|---|--------------------------------------------------------------------------|
|                    | - |                                                                          |
| Color              |   |                                                                          |
| Fechas Disponibles |   |                                                                          |
| Memoria interna    |   |                                                                          |
| Talle              |   |                                                                          |
| Crear y editar     |   | os borrará y recreará las variantes existentes y llevará a la perdida de |

A continuación, deberás cargar el nombre del atributo, el tipo (leer *Nota 1* debajo) y los posibles valores. Una vez cargados los datos pulsamos **Guardar**.

| Crear: Atributo     |                             |                   |      |                                         |
|---------------------|-----------------------------|-------------------|------|-----------------------------------------|
| Nombre del Atributo | Memoria interna             |                   | Тіро | Radio                                   |
| Valores de atributo | Valor<br>Añadir un elemento | Índice de color H | ITML | Radio<br>Seleccionar<br>Color<br>Oculto |
| Guardar Descartar   |                             |                   |      |                                         |

Quedará cargada la variante en el producto (así como también disponible para añadirla a otros). Por último, deberás seleccionar cuál de los atributos para la variable cargada está disponible en el producto.

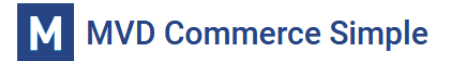

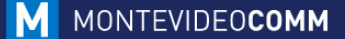

| Atributo              | Valores de atributo           |       |
|-----------------------|-------------------------------|-------|
| Color                 | Rosado, Verde, Gris, Amarillo | Ŵ     |
| Memoria interna 🛛 👻 📿 |                               | <br>Ŵ |
| Añadir un elemento    | Memoria interna: 48 GB        |       |
|                       | Memoria interna: 32 GB        |       |

Por ejemplo, en el caso del celular (imágenes), tal vez algunos modelos estén disponibles solo con 32 GB y en otros casos estén disponibles con ambos tamaños de memoria interna.

<u>Nota 1</u>: En el caso de que desees elegir el tipo de atributo **Color**, deberás cargar el nombre de los valores de atributo y el valor hexadecimal del color (índice de color HTML). Puedes buscar en internet el valor hexadecimal del color que deseas.

| Crear: Atributo     |                    |              |      |       |   |
|---------------------|--------------------|--------------|------|-------|---|
| Nombre del Atributo | Color              |              | Тіро | Color | ~ |
| Valores de atributo | ·                  | £            |      | 1     |   |
|                     | Valor              | Indice de co |      |       |   |
|                     | Rojo               | #ee152c      |      |       | ê |
|                     | Turquesa           | #30dec6      |      |       | Ô |
| _                   | Añadir un elemento |              |      | -     |   |

#### 2.5 Notas

| Información General     | Inventario       | Ventas          | Notas  |      |      |  |
|-------------------------|------------------|-----------------|--------|------|------|--|
| Descripción par         | a las oferta     | as              |        |      |      |  |
| Esta nota se mostrará e | n los presupues  | stos.           |        |      |      |  |
| Descrinción par         | a notas de       | entrea          | •      |      |      |  |
| Descripción para notas  | de entrega (esta | antería, fila y | nicho) | <br> | <br> |  |
|                         |                  |                 |        |      |      |  |

- Descripción para las ofertas: Este campo permite añadir una descripción para el producto que será visible en la web.
- Descripción para notas de entrega: Esta información aparecerá en el albaran de entrega, que el vendedor podrá imprimir para entregar al cliente junto con el producto.

# 2.6 Cargar imágenes

También es posible cargar una imagen para el producto, haciendo clic en el ícono con la imagen de cámara fotográfica al momento de crearlo, o bien presionando previamente el botón "**Editar**" en un producto ya creado.

| Nombre del producto<br>Nombre del producto | - Activo |
|--------------------------------------------|----------|
| ✓ Puede ser vendido                        |          |

Al cargar la imagen que exceda 128x128px, veremos que aparecerá un letrero informativo avisando que la misma es automáticamente redimensionada para ajustarse a dichas medidas.

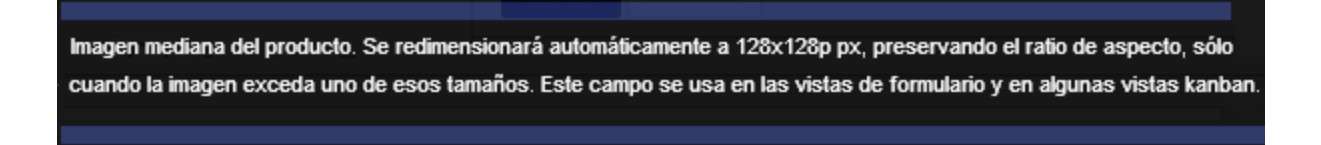

Para cargar imágenes adicionales para el producto, pulsamos sobre **Imágenes** y luego en **Crear**:

| •           | Nombre of | lel producto<br>LE iPho         | one X 2 | 256 GE    |       |          |
|-------------|-----------|---------------------------------|---------|-----------|-------|----------|
| 74          | ✓ Puede   | e ser vendido<br>e ser comprado | )       |           |       |          |
| Información | General   | Inventario                      | Ventas  | Variantes | Notas | Imagenes |
| Crear       |           |                                 |         |           |       |          |

En la nueva pantalla cargaremos la imagen haciendo clic en el ícono con la imagen de cámara fotográfica, y debemos asignarle un nombre a la misma (el nombre no será visible en la web).

| Crear: Imagen   | es                  |           |  |  |
|-----------------|---------------------|-----------|--|--|
| D 🛈             | Nombre de la imagen |           |  |  |
| Editar          | Foto 2              |           |  |  |
|                 |                     | -         |  |  |
|                 |                     |           |  |  |
| Guardar & Cerra | Guardar v Nuevo     | Descartar |  |  |

# 2.7 Impuestos de los productos

Cuando cargamos el producto en MVD Commerce, el precio que le asignamos corresponde al precio IVA incluido por defecto.

En el caso que se necesite modificar el IVA asignado, podemos hacerlo en el Presupuesto que le enviamos al cliente, así como en el pedido de venta, ingresando a la edición del registro.

| Presup                         |
|--------------------------------|
|                                |
|                                |
| 2019 17:58:29 -                |
| •                              |
| nmediato 🔹 🔽                   |
| •                              |
|                                |
|                                |
| iestos Subtot <mark>a</mark> l |
| as Exentos IVA 113,00 💼        |
|                                |
| VA Ventas (22%)                |
| VA Ventas (10%)                |
|                                |

Más adelante se explicará en más detalle el funcionamiento de presupuestos y pedidos de venta (ver *7. Gestión de ventas*).

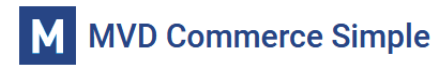

## 3. Categorías

En **Administración del sitio Web > Configuración > Tienda del sitio web** se encuentra la opción **Categorías**. Allí visualizamos las categorías que fueron creadas en el sitio y podemos editarlas o crear categorías nuevas.

| Debates Ve                           | entas   | Inventario | Sitio web | Administración sitio web | Empresas |
|--------------------------------------|---------|------------|-----------|--------------------------|----------|
|                                      |         |            | Catego    | orías de Productos       |          |
|                                      |         |            | Crear     | Importar                 |          |
| Configuración                        | biog    | ^          | Nomb      | re a mostrar             |          |
| Configuración                        |         |            |           |                          |          |
| <ul> <li>Tienda del sitio</li> </ul> | o web   |            |           |                          |          |
| Categorías o                         | de Proc | du         |           |                          |          |
| Métodos de                           | pago    |            |           |                          |          |
| Método de e                          | envío   |            |           |                          |          |

Para crear una nueva categoría pulsamos **Crear**. Simplemente debemos cargar el nombre de la categoría a crear e indicar si es subcategoría de otra ya existente:

| Guardar Descartar |                 |            |   |
|-------------------|-----------------|------------|---|
| 6                 | Nombre          | Celulares  |   |
|                   | Categoría padre | Tecnología | • |
|                   | Secuencia       | 0          |   |

Para que las categorías sean visibles para los usuarios de la web, debes habilitar la opción correspondiente en el menú **Personalizar** de la página **Tienda**. Esto se explicará más adelante en el ítem *Personalización de la tienda*.

# 4. Métodos de envío

El sistema permite gestionar métodos de envío para nuestros productos. Para crear un nuevo método de envío ingresamos en **Administración del sitio web > Configuración > Tienda del sitio web > Método de envío** y pulsamos **Crear**.

| Debates Ventas Inventario                | Sitio web | Administración sitio web |             |             |             |            |
|------------------------------------------|-----------|--------------------------|-------------|-------------|-------------|------------|
| Eliquetas del blog                       | ^ Métod   | lo de envío              |             | Buscar      |             |            |
| Configuración<br>Configuración           | Crear     | Importar                 |             | ▼ Filtros ▼ | Agrupar por | <b>★</b> F |
| <ul> <li>Tienda del sitio web</li> </ul> |           | ombre                    | Proveedor   |             | Visible i   | n Webs     |
| Categorías de Product                    | 🗆 🕂 E     | ntrega gratuita          | Precio fijo |             |             |            |
| Métodos de pago<br>Método de envío       | I         |                          |             |             |             |            |

En la pantalla de creación de Métodos de envío debemos ingresar el nombre que queramos asignarle, elegir si tiene un precio fijo o si el precio está definido por determinadas condiciones, y asignar un margen que se le cobrará al cliente sobre el costo del envío.

Es importante tener en cuenta que el precio ingresado, el sistema lo tomará como el costo del envío para la empresa que está vendiendo el producto. El margen, es un porcentaje del precio, y será un cargo extra que se le cobrará al comprador por encima del costo de envío. El costo total del envío para el comprador será el **precio del envío + margen asignado**.

| Nombre                  | Activo Publicado                                                   |
|-------------------------|--------------------------------------------------------------------|
| Envío por               | JES                                                                |
|                         |                                                                    |
| Proveedor               | <ul> <li>Precio fijo</li> <li>En base a reglas</li> </ul>          |
| Margen                  | 0                                                                  |
|                         | %                                                                  |
| Instalar más proveedore |                                                                    |
| Descripción             | Descripción mostrada en el eCommerce y en los presupuestos online. |
| Precio Destino          |                                                                    |

Pulsando sobre activo podemos habilitar/deshabilitar el método de envío y al igual que los productos, podemos publicar o no este método en el sitio web (ver *Nota 1* debajo). En el campo descripción podemos ingresar información acerca del envío que serpa visible por los usuarios web.

<u>Nota 1</u>: Si la opción **Pulbicado/No publicado** no figura en la pantalla, se debe a que el sistema está configurado para el uso de los métodos de envío de forma interna, por lo que el comprador no podrá seleccionar el método que desea en el momento de realizar su compra, sino que el vendedor le asignará el método de envío de forma manual. Para cambiar esta modificación póngase en contacto con <u>soporte@montevideo.com.uy</u>.

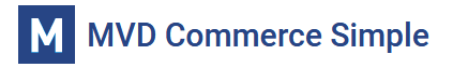

## 4.1 Envíos con precio fijo

En este caso completamos en la solapa **Precio** el costo del envío y podemos indicar si el envío es gratis para pedidos mayores a determinado monto.

| Precio      | Destino |                                                   |
|-------------|---------|---------------------------------------------------|
| Precio fijo | 0,00    | Gratis si el total del pedido es mayor que 💟 0,00 |

En Destino indicamos para qué países, estados y códigos postales es válido el envío.

| Precio       | Destino        |                                                                           |
|--------------|----------------|---------------------------------------------------------------------------|
| Este formula | rio le permite | e filtrar los transportistas según la dirección de entrega de su cliente. |
| Países       |                | Uruguay 🗙 🗸                                                               |
| Estados      |                | Montevideo 🗙 🗸                                                            |
| C.P. desde   |                | C.P. hasta                                                                |

#### 4.2 Envíos con precio variable

En este caso, en la solapa Precio cargaremos las diferentes condicionantes para las cuales variará el precio. Para agregar una condición pulsamos **Añadir un elemento**.

| Precio      | Destino  |                 |
|-------------|----------|-----------------|
| Nomb        | ге       | Precio de venta |
| Añadir un e | elemento |                 |

En la nueva ventana elegimos entre las condiciones disponibles. Cuando finalizamos pulsamos **Guardar y Cerrar** o **Guardar y Nuevo** para seguir creando condiciones.

Crear: Normas para poner precios.

| Condición        | Cantidad        | ✓ >=      |   | ✓ 20 |
|------------------|-----------------|-----------|---|------|
| Precio de venta  | 0,00            | + 0,00    | * | ~    |
|                  |                 |           |   |      |
| Guardar & Cerrar | Guardar y Nuevo | Descartar |   |      |

La solapa **Destino** debe ser completada de la misma forma que en los casos de precio fijo.

# 5. Métodos de pago

La herramienta de MVD Commerce nos permite gestionar el pago de las ventas a través de la plataforma de MVD Cobros, o bien seleccionar un método de pago manual.

Si accedemos en **Administración del sitio web > Configuración > Tienda del sitio web > Métodos de pago** podemos visualizar los métodos de pago que creamos.

Mientras el método de pago se encuentre en modo test, podremos realizar pruebas desde el sitio web con el mismo sin generar transacciones reales. Para que un método de pago quede habilitado debemos pasar el mismo a producción (se detallará a continuación).

| Debates Ventas Inventario                | o S | Sitio web | Administración sitio web | Empresas |            |             |                 |               |           |      | @ 🗖         | 2  |
|------------------------------------------|-----|-----------|--------------------------|----------|------------|-------------|-----------------|---------------|-----------|------|-------------|----|
|                                          |     | Méto      | dos de pago              |          |            | Buscar      |                 |               |           |      |             | ¢  |
| ⊏uquetas del blog                        | ^   | Crea      |                          |          |            | ▼ Filtros ▼ | ≡ Agrupar por → | ★ Favoritos - | 1-11 / 11 | < >  | ==          | := |
| Configuración                            |     |           |                          |          | Instalar   |             |                 |               |           | In   | nstalar     | Л  |
| Tienda del sitio web                     |     | Tran      | elerencia bancaria       |          |            |             |                 |               |           |      | MVD         | ۲  |
| Categorias de Product<br>Métodos de pago |     | IIai      |                          |          |            | WIVD COL    | 105             |               |           | cc   | DBROS       |    |
| Método de envío                          |     | 🗸 eC      | Commerce                 |          |            | V           | _               |               |           |      | <u>u</u> 11 |    |
|                                          |     | Test      |                          |          | Configurar | Producción  |                 |               |           | Cont | figurar     |    |

# 5.1 Creación de método de pago

Para crear un nuevo método de pago ingresamos a **Administración del sitio web > Configuración > Tienda del sitio web > Métodos de pago** y pulsamos **Crear**.

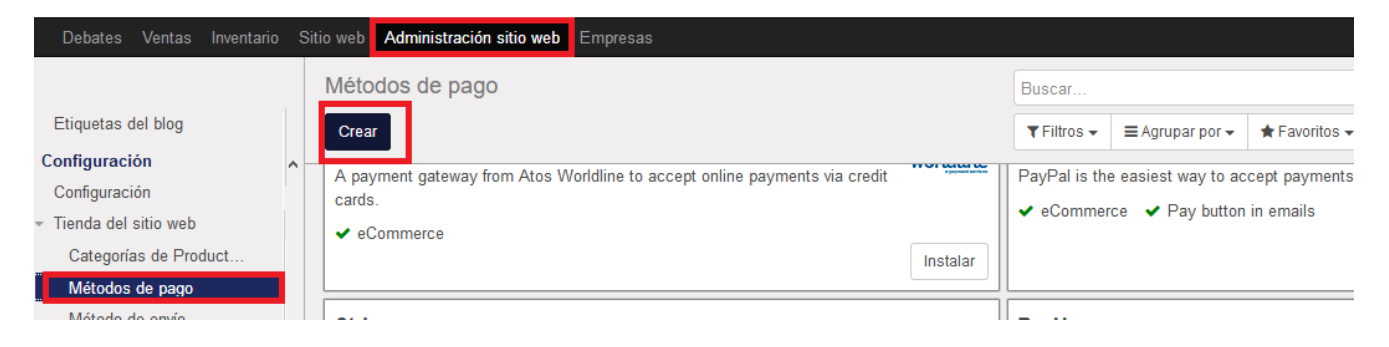

En la nueva ventana debemos indicar un nombre para el método de pago.

|                              | Pago en la entrega                                                                                                    | No publicado<br>En el sitio web Prueba<br>Entorno Pagos |
|------------------------------|----------------------------------------------------------------------------------------------------|---------------------------------------------------------|
|                              |                                                                                                    |                                                         |
| Credenciales                 | Mensajes Configuración                                                                                                    |                                                         |
| Mensaje de ayuda             |                                                                                                    |                                                         |
|                              | El pago se realizará en el momento de la er                                                                                                    | trega del producto.                                     |
| Mensaje de<br>agradecimiento | I         I         I |                                                         |
|                              |                                                                                                    |                                                         |

Al igual que en los productos, pulsando sobre **No publicado** podremos permitir o no que el método de pago sea visible desde el sitio web. También es importante pasar el método de pago a modo **Producción** cuando queramos dejarlo activo, pulsando sobre el cartel **Prueba** en el margen superior derecho.

En la solapa **Mensajes** podemos cargar la información adicional para este método de pago. En el **Mensaje de ayuda**, podemos indicar la forma de funcionamiento del método de pago o información a tener en cuenta por el usuario. Por ejemplo, si el método de pago que estamos configurando fue "transferencia bancaria", podríamos poner los datos de la cuenta a la cual realizar la transferencia en dicho campo.

## 5.2 Trabajar con MVD Cobros

La gestión de pagos a través de MVD Cobros viene ya definida en el sistema, aunque el usuario puede mantener la misma deshabilitada si así lo desea.

Si ingresamos al listado de los métodos de pago, como se mostró anteriormente, haciendo clic en la opción de MVD Cobros visualizaremos lo siguiente:

| MVD<br>COBROS | MVD Cobros             | ۲ | Publicado<br>En el sitio web | Prueba<br>Entorno | Pagos |
|---------------|------------------------|---|------------------------------|-------------------|-------|
| <u>í</u> ti   |                        |   |                              |                   |       |
|               |                        |   |                              |                   |       |
| Credenciales  | Mensajes Configuración |   |                              |                   |       |

Podemos seleciconar sobre **Publicado/No publicado** a modo de permitir o no que el método de pago sea visible en el sitio web. También podemos mantenerlo en entorno de **Prueba** para poder testear el funcionamiento de la tienda antes de pasarlo a **Producción** (para cambiar de modo **Prueba/Producción** solo seleccionamos el botón de **Entorno** en el borde superior derecho).

Una vez tengamos la tienda en funcionamiento, podremos visualizar los pagos que nos hayan realizado través de MVD Cobros pulsando sobre el botón **Pagos**.

| ( | Q          |                     |            |            |                     |           |  |  |  |  |
|---|------------|---------------------|------------|------------|---------------------|-----------|--|--|--|--|
|   | Crear      | tar                 |            |            | 1-3 de 3            | ≣ Ø       |  |  |  |  |
|   | Referencia | Fecha De Creación   | Adquiridor | Asociado   | Nombre del Asociado | Estado    |  |  |  |  |
|   | SO003      | 26/04/2017 16:23:32 | MVD Cobros | Desarrollo | Desarrollo          | Terminado |  |  |  |  |
|   | SO002      | 19/04/2017 12:46:20 | MVD Cobros | Gaston     | Gaston              | Borrador  |  |  |  |  |
|   | SO001      | 19/04/2017 12:37:47 | MVD Cobros | Gaston     | Gaston              | Pendiente |  |  |  |  |

#### Métodos de Pago / MVD Cobros / Transacciones de Pago

En la lista de pagos realizados, podremos visualizar el estado en el cual se encuentran los mismos. El estado **Terminado**, indica que se completó correctamente la transacción, y el pago fue depositado. En el caso de que no se hubiera podido completar la transacción, por ejemplo, que alguien intentara realizar un pago con una tarjeta sin saldo disponible, el pago figurará **Rechazado**. Si el pago hubiera sido realizado por medio de alguna red de cobranza, el mismo aparecerá en estado **Pendiente** hasta que el cliente abone el mismo en alguna sucursal de ese pagador. Los pagos en estado **Borrador** corresponden a clientes que abandonaron el proceso de pago luego de haber confirmado la compra.

Sólo tomaremos en cuenta las transacciones en estado **Terminado** para saber cuántos pagos efectivamente nos han realizado.

#### • ¿Cómo funciona el sistema de MVD Cobros?

En el momento en que se contrata el servicio de commerce, automáticamente se crea un usuario para **MVD Cobros** con la misma casilla de correo y clave de administración de la web. Si el usuario ya tuviera registrada su casilla de correo en el Portal de Montevideo Comm, la contraseña que deberá utilizar es la misma de su usuario del Portal.

La URL de es http://www.mvdcobros.com, una vez allí pulsamos Ingresar.

| MVDCOBROS                          |               |          | INGRESAR | REGISTRARSE |
|------------------------------------|---------------|----------|----------|-------------|
| Cómo funciona Preguntas frecuentes | Quiénes somos | Contacto |          |             |
|                                    |               | Cobrá o  | nline tu | •           |

A continuación, proporcionamos los datos de acceso y pulsamos **Iniciar Sesión**:

| Iniciar sesiór | i con:                | G     |  |
|----------------|-----------------------|-------|--|
| Iniciar sesiór | ) en Montevideo Pol   | rtal: |  |
| soprote@mo     | ontevideo.com.uy      |       |  |
| •••••          |                       |       |  |
| Iniciar se     | sión                  |       |  |
| Recordar clav  | <u>e   Registrate</u> |       |  |

MONTEVIDEOCOMM

Accederemos a la administración de nuestros cobros en la solapa **Resumen de transacciones**, pudiendo ver el detalle de estos como monto, medio de pago, estado del pago, etc.:

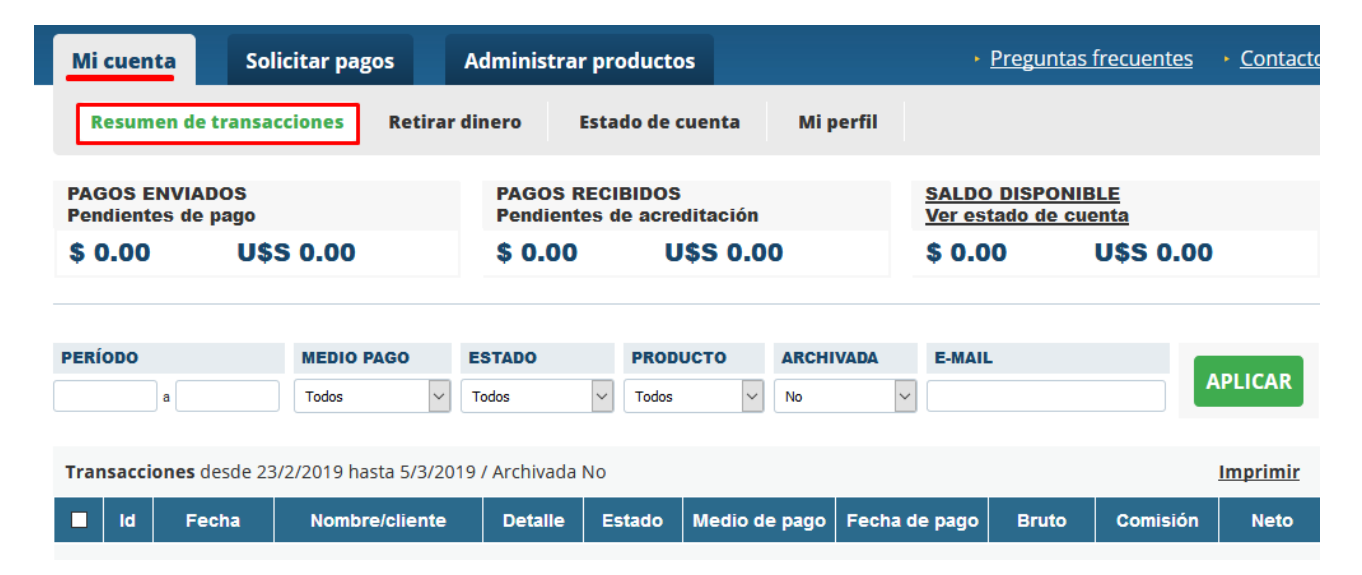

En **Mi perfil**, podrás indicar una cuenta bancaria a donde desees acreditar los pagos de tus clientes.

| Mi cuenta                                                                                                    | Solicitar pagos                                                                                                    | Administrar producto  | 5        |                       | <ul> <li>Preguntas frecuentes</li> </ul>                        | • <u>Contac</u> |
|----------------------------------------------------------------------------------------------------|----------------------------------------------------------------------------------------------------|-----------------------|----------|-----------------------|-----------------------------------------------------------------|-----------------|
| Resumen de                                                                                                    | transacciones Ref                                                                                                    | irar dinero Estado de | cuenta   | Mi perfil             |                                                                 |                 |
| Datos persona                                                                                                  | ales                                                                                                    | Editar                | Datos ba | ancarios              |                                                                 |                 |
| Nombre:<br>E-Mail:<br>Teléfono:                                                                                | Nombre:     Para recibir el dinero de los pagos debes ingresar una cuenta       E-Mail:     bancaria. Ingresar cuenta |                       |          |                       |                                                                 |                 |
| Celular:                                                                                                    |                                                                                                    |                       |          |                       |                                                                 |                 |
| Datos de factu                                                                                                 | uración                                                                                                    |                       | magen (  | de perfil             |                                                                 |                 |
| Si querés que las comisiones te las facturemos con los datos<br>de tu empresa <mark>l ingresá tus datos</mark> |                                                                                                    |                       |          | Esta ima<br>le envies | agen la recibirá tu cliente cuando<br>s una solicitud de cobro. |                 |

No es necesario que cargues ninguna información de tus productos desde aquí, ya que esto es administrado desde el panel de la web.

• ¿Cómo me entero cuando un cliente realice un pago?

Desde la plataforma se te enviará un mail de aviso cada vez que un cliente efectúe un pago a través de **MVD Cobros**.

• ¿Qué métodos de pago puedo utilizar con MVD Cobros?

Las formas de pago disponibles serán todas las disponibles en MVD Cobros. Puede obtener más información en <u>http://www.mvdcobros.com/preguntas\_frecuentes.html</u>.

# 6. Diseño de la tienda

## 6.1 Menú Personalizar

Accediendo a la página **Tienda**, podemos utilizar las opciones del menú Personalizar para habilitar o no algunas opciones de diseño que se detallan a continuación:

| 👪 WEBSITE 👻 | Contenido                                | Personalizar Pr | romover |   |                                     |        |        |      |
|-------------|------------------------------------------|-----------------|---------|---|-------------------------------------|--------|--------|------|
|             | Montevide                                | Tema personaliz | zado    | ^ |                                     | Inicio | Tienda | Blog |
|             | Main layout<br>Show Logo<br>Show Sign In |                 | go 🖣    |   | Opción desactivada<br>Opción activa |        |        |      |

*Nota*: **Show logo**, **Show Sign In** y **Automatic Footer** son generales a todo el sitio web y se explican en el manual de MVD Simple, por lo que las omitiremos aquí.

- Payment Methods: Esta opción permite que se visualicen los métodos de pago aceptados por la empresa en el pie de página.
- Show # found: Cuando está habilitada, esta opción permite que al realizar búsquedas de productos en la tienda, se le indique al usuario la cantidad de productos encontrados con las características que ingresó.

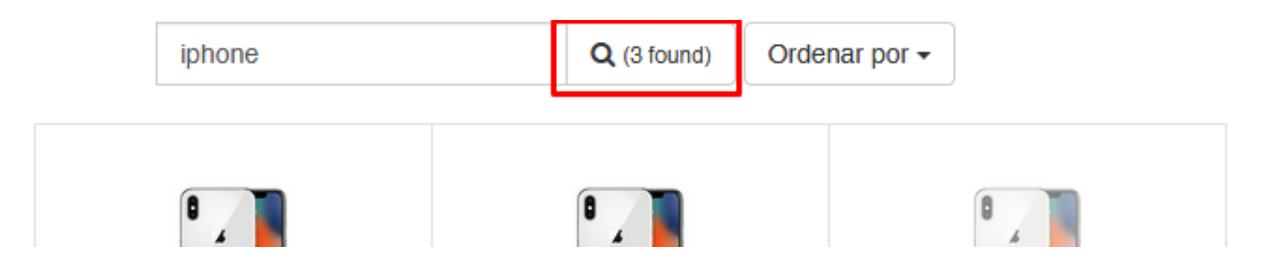

 Product Description: Permite que se visualice la descripción del producto en el mismo listado (*la descripción corresponde a la información ingresada como Descripción para las* ofertas. Ver Productos > Notas).

| Todos los productos |                       |       |
|---------------------|-----------------------|-------|
| > Celulares         |                       |       |
| > Notebooks         |                       |       |
| Prueba              | APPLE iPhone X 512 GB |       |
| Tecnología          | (copia)               | APP   |
|                     | Variedad de colores   | Descr |
|                     | 24.590,16 \$U         | 17.6  |

MVD Commerce Simple

- MONTEVIDEOCOMM
- Add to cart: Permite visualizar la opción Añadir al carrito en el listado de productos.

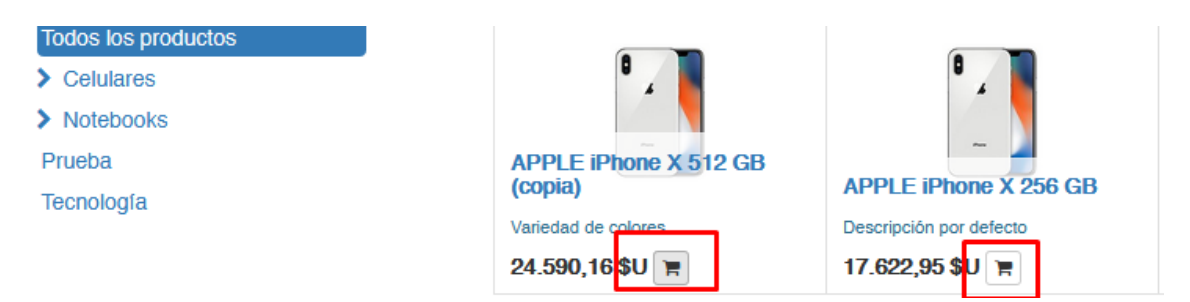

• Show Sort by: Permite visualizar la función **Ordenar por** en el listado de artículos.

|                                                                              | Buscar     | Q Anterior 1 2 Sig               | ordenar por -         |                            |
|------------------------------------------------------------------------------|------------|----------------------------------|-----------------------|----------------------------|
| Color<br>Fechas Disponibles<br>Sabado 24/11 23:30hs.<br>Sábado 1/12 23:30hs. | Calendario | APPLE iPhone X 512 GB<br>(copia) | APPLE iPhone X 256 GB | NOTEBOOK HP 15-<br>CD005LA |
| Todos los productos                                                          | 7,38 \$U 🏋 | 24.590,16 \$U 🐂                  | 17.622,95 \$U 🖷       | 26.106,56 \$U 🖷            |
| Celulares                                                                    |            |                                  |                       |                            |
| iPhone                                                                       |            |                                  |                       |                            |
| Notebooks                                                                    |            |                                  |                       |                            |

• Product Categories: Permite visualizar las categorías de productos en la tienda.

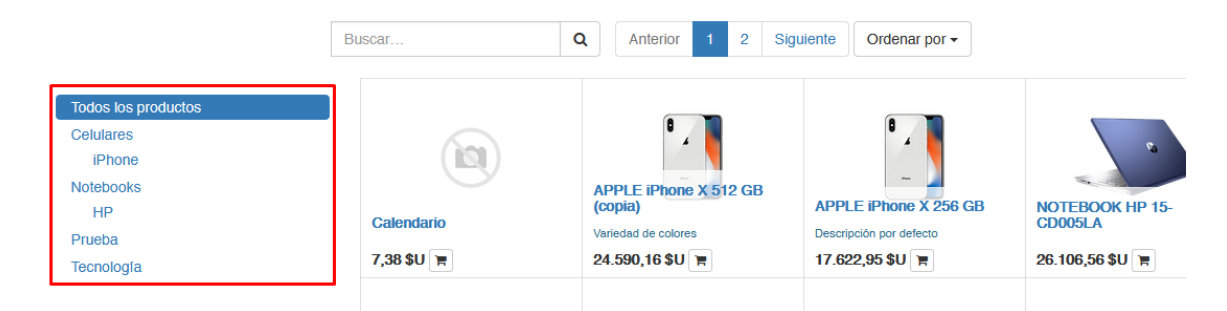

- Collapsible Category List: Permite colapsar o no la lista de categorías:
- Product Attribute's Filters: Permite que el usuario tenga la posibilidad de filtrar los artículos por atributos cargados, ej. color, talle, etc.

|                                                                              | Buscar     | Q Anterior 1 2 Sig               | guiente Ordenar por - |
|------------------------------------------------------------------------------|------------|----------------------------------|-----------------------|
| Color<br>Fechas Disponibles<br>Sábado 24/11 23:30hs.<br>Sábado 1/12 23:30hs. | Calendario | APPLE iPhone X 512 GB<br>(copia) | APPLE iPhone X 256 GB |
| Todos los productos                                                          | 7,38 \$U 🐂 | 24.590,16 \$U 🐂                  | 17.622,95 \$U 📻       |
| Celulares<br>iPhone                                                          |            |                                  |                       |

• List View: Muestra los productos en forma de lista.

# 6.2 Editor de páginas

Ubicados en la página Tienda, podemos pulsar sobre el botón Editar para realizar modificaciones en el diseño de la misma.

|     | Contenido | Personalizar | Promover    |           |                                | ۵             | + Nuevo  | 🖋 Editar |
|-----|-----------|--------------|-------------|-----------|--------------------------------|---------------|----------|----------|
| 6.0 |           |              | Inicio      | Tienda    | Cont <del>ásterios 🛛 😭</del> N | Vii carrito 互 |          |          |
|     | Buscar    |              | <b>Q</b> An | iterior 1 | 2 3 4 5                        | 6 7 S         | iguiente |          |

Si seleccionamos cualquiera de los cuadros referentes a los productos se habilitará la opción Personalizar donde podremos cambiar el tamaño, estilo y cambiar la ubicación del mismo en la lista.

| Añadi       | r bloqueos |                                                                                                    |                |           |           | X Descar                              |
|-------------|------------|----------------------------------------------------------------------------------------------------|----------------|-----------|-----------|---------------------------------------|
| Es          | tructura   |                                                                                                    |                |           |           |                                       |
| Abcd        | Ď≣         | a and a state of the state of the state of the state of the state of the state of the state of the state of the |                | 4 S.A.    |           |                                       |
| Title       | Cover      | Buscar                                                                                                    | Q Ante         | erior 1 2 | Siguiente | Ordena                                |
|             |            |                                                                                                    | PERSONALIZAR × |           |           |                                       |
|             |            |                                                                                                    | Bloquear       |           |           |                                       |
|             |            | Todos los productos                                                                                             | Tamaño         | •         |           | 12 i                                  |
| Text-Image  | Image-Text | Celulares                                                                                                    | Estilos        | •         |           | · · · · · · · · · · · · · · · · · · · |
|             | Abcd       | IPhone                                                                                                    | Promover       | ÷         |           | 1                                     |
|             |            | Notebooks                                                                                                    | 0.82\$U        | 7 38 SU 👅 |           |                                       |
|             |            | HP                                                                                                    |                | 1,00 00 1 |           | 1                                     |
| Big message | Text Block | Prueba                                                                                                    |                |           |           |                                       |
|             |            | Tecnología                                                                                                    |                | (A.)      |           |                                       |

Podemos aumentar el tamaño de un producto para destacarlo de los demás, añadirle una etiqueta promocional o aumentar el tamaño de la imagen.

En el caso de la etiqueta promocional, podemos cargarla en **Estilos > Sale Ribbon** y luego pulsando sobre la misma cambiar el texto:

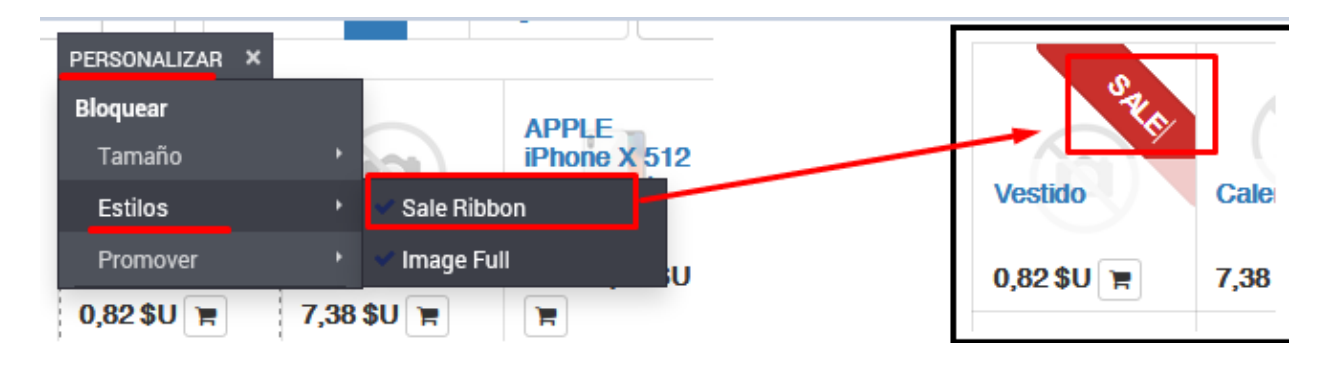

También podemos añadir bloques del panel de edición arriba o debajo de la lista de productos:

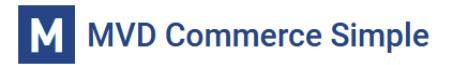

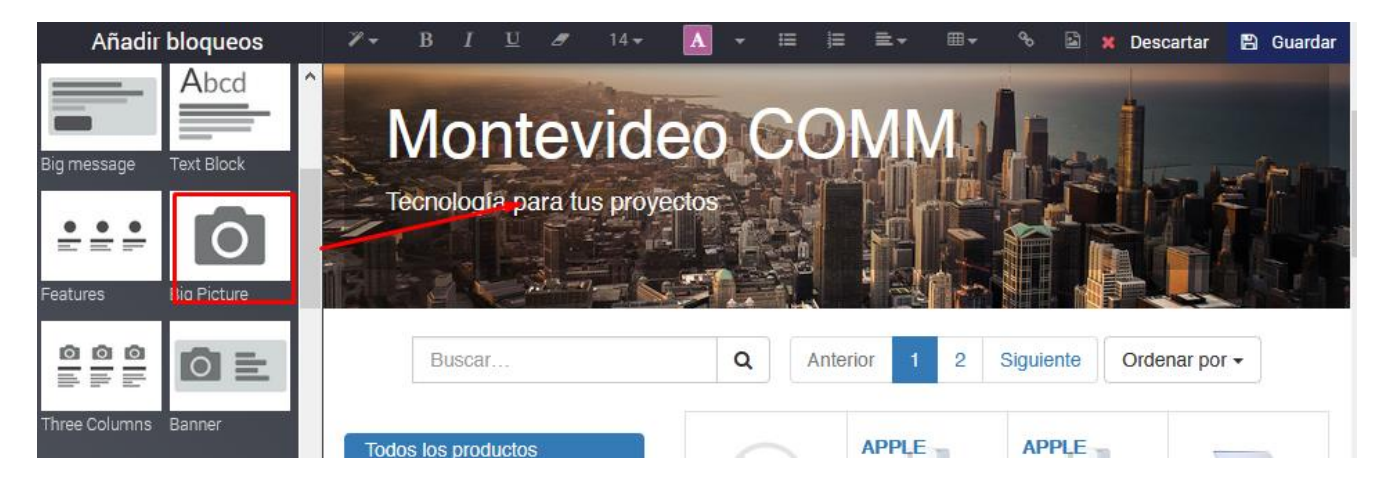

Al finalizar la edición debemos presionar **Guardar** si deseamos que los cambios queden visibles en la web, o **Descartar** para cancelar los cambios realizados.

# 7. Gestión de ventas

Desde el panel de administración de la web podremos gestionar las ventas que realicemos desde el sitio.

Cuando un cliente realice una compra, la misma generará automáticamente el **Presupuesto** correspondiente que le llegará al usuario por mail. Si el pago de la venta fuera efectuado en el momento, también se generará un **Pedido de venta**. El administrador de la web recibirá un correo cada vez que se complete una compra, a modo de que pueda procesar la misma.

# 7.1 Presupuestos

Accediendo en **Ventas > Presupuestos** podremos visualizar los presupuestos que tenemos pendientes de procesamiento, que se encontrarán en estado **Presupuesto enviado** (únicamente si no se efectuó el pago).

| Debates            | Ventas   | Inventario | Sitio | o web Administración sitio web I | Empresas            |         |                  |                     |               |            |             |    |  |
|--------------------|----------|------------|-------|----------------------------------|---------------------|---------|------------------|---------------------|---------------|------------|-------------|----|--|
| Presupuestos       |          |            |       |                                  |                     |         | Buscar           |                     |               |            |             |    |  |
| Tablero            |          |            | ^     | Crear Importar                   |                     |         | <b>T</b> Filtros | s → E Agrupar por → |               | 1-6 / 6    | :=          |    |  |
| Ventas<br>Clientes |          |            |       |                                  |                     |         | 🖈 Favori         | itos 🗸              |               | < >        | <u>lılı</u> |    |  |
| Presupues          | tos      |            |       | ] Número de presupuesto          | Fecha de pedido     | Client  | e                | Comercial           | Total         | Estado     |             |    |  |
| Pedidos de         | e ventas |            |       | ] SO100                          | 05/03/2019 11:52:45 | Soporte | e MVD Co         | omm2                | 30.000,00 \$U | Presupuest | to enviad   | lo |  |
| Productos          |          |            |       |                                  |                     |         |                  |                     |               |            |             | -  |  |

Pulsando sobre la línea del presupuesto ingresamos a la edición del mismo.

| Confirmar venta | Imprimir Enviar por c            | orreo electr                     | ónico Cancelar                                                  |                 |                                              |                          | Presup                                                       | puesto Pres                             | supuesto enviado            | Pedido de ven |
|-----------------|----------------------------------|----------------------------------|-----------------------------------------------------------------|-----------------|----------------------------------------------|--------------------------|--------------------------------------------------------------|-----------------------------------------|-----------------------------|---------------|
|                 | SO100                            |                                  |                                                                 |                 |                                              |                          |                                                              |                                         |                             |               |
|                 | Cliente                          | Sopo<br>Bvr ar<br>Monte<br>Urugu | Soporte MVD Comm2<br>Bvr artigas<br>Montevideo 10000<br>Uruguay |                 | Fecha de<br>Tarifa<br>Plazos de<br>Método er | pedido<br>pago<br>ntrega | 05/03/2019 1<br>Descuento E<br>Pago inmedia<br>Entrega gratu | 1:52:45<br>special (UYU)<br>ato<br>iita |                             |               |
|                 | Líneas del pedido                | Otra in                          | Otra información                                                |                 |                                              |                          |                                                              |                                         |                             |               |
|                 | Producto                         | Sección                          | Descripción                                                     | Ctdad<br>pedida | Etiquetas<br>Analíticas                      | Precio<br>unitario       | Impuestos                                                    | Descuento<br>(%)                        | Subtotal                    |               |
|                 | APPLE iPhone X<br>512 GB (copia) |                                  | APPLE iPhone X<br>512 GB (copia)                                | 1,000           |                                              | 30.000,00                | IVA Ventas<br>(22%)                                          | 0,00                                    | 24.590,16 \$U               |               |
|                 | Entrega gratuita                 |                                  | Entrega gratuita                                                | 1,000           |                                              | 0,00                     |                                                              | 0,00                                    | 0,00 \$U                    |               |
|                 | A Entregar XXXXX                 |                                  |                                                                 |                 |                                              |                          | Base in<br>In                                                | nponible :<br>npuestos :                | 24.590,16\$U<br>5.409,84\$U |               |
|                 |                                  |                                  |                                                                 |                 |                                              |                          |                                                              | Total : 3                               | 0.000,00\$U                 |               |
|                 |                                  |                                  |                                                                 |                 |                                              |                          | Método                                                       | de pago :                               | A convenir                  |               |

Con las opciones del menú superior podremos editar, imprimir o enviar el presupuesto por mail. También podremos cancelarlo o confirmar la venta para generar el pedido de venta. Si es necesario, se podrá modificar el tipo de impuesto que se muestra en el documento. Recordar que, por defecto, el costo de los productos es IVA incluido (Ver *2. Productos*).

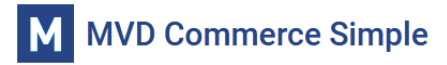

## 7.2 Pedidos de venta

Cuando un cliente realice una compra, completando el proceso de pago, o bien cuando el administrador del sitio confirme un presupuesto, se genera un **Pedido de venta**. Podemos visualizar los mismos en **Ventas > Pedidos de venta**.

| Debates           | Ventas   | Inventario | Sitio w | eb Administración sitio w | eb Empresas         |                   |                 |               |                |
|-------------------|----------|------------|---------|---------------------------|---------------------|-------------------|-----------------|---------------|----------------|
|                   |          |            | Pe      | edidos de ventas          |                     |                   | Buscar          |               |                |
| Tablero<br>Ventas |          |            | C       | trear Importar            |                     |                   | ▼ Filtros - ■ A | grupar por 🗸  | < > 1-1 / 1    |
| Clientes          |          |            |         | lúmero de pedido          | Fecha de pedido     | Cliente           | Comercial       | Total         | Estado factura |
| Presupues         | tos      |            |         | SO100                     | 05/03/2019 11:52:45 | Soporte MVD Comm2 |                 | 30.000,00 \$U | A facturar     |
| Pedidos de        | e ventas |            |         |                           |                     |                   |                 |               |                |
| Productos         |          |            |         |                           |                     |                   |                 |               |                |

Pulsando sobre la línea del pedido nos mostrará la siguiente pantalla.

| dos de ven | tas / SO10                  | 0            |                                                       |                 |             |                               |                                               |                    |                                                                        |                            |                     |       |
|------------|-----------------------------|--------------|-------------------------------------------------------|-----------------|-------------|-------------------------------|-----------------------------------------------|--------------------|------------------------------------------------------------------------|----------------------------|---------------------|-------|
| Crear      |                             |              |                                                       | 1 Adju          | nto(s) - Ac |                               |                                               |                    |                                                                        |                            |                     | 1/6   |
| actura     |                             | r por correo | electronico                                           | Cancelar        | Bloquear    |                               |                                               |                    | Presupue                                                               | esto Pre:                  | supuesto enviado    | Pedid |
|            | SO100                       |              |                                                       |                 |             |                               |                                               |                    |                                                                        |                            | <b>1</b><br>Entrega |       |
|            | Cliente                     |              | Soporte MVE<br>Bvr artigas<br>Montevideo 1<br>Uruguay | ) Comm2<br>0000 |             | Fech<br>Tarif<br>Plaz<br>Méto | na confirma<br>a<br>os de pago<br>odo entrega | ción               | 06/03/2019 10::<br>Descuento Esp<br>Pago inmediato<br>Entrega gratuita | 51:54<br>becial (UYU)<br>a | <u> </u>            |       |
|            | Líneas del p                | pedido       | Otra informaci                                        | ón              |             |                               |                                               |                    |                                                                        |                            |                     |       |
|            | Producto                    | Sección      | Descripción                                           | Ctdad<br>pedida | Entregado   | Facturado                     | Etiquetas<br>Analíticas                       | Precio<br>unitario | Impuestos                                                              | Descuento<br>(%)           | Subtotal            |       |
|            | APPLE<br>iPhone X<br>512 GB |              | APPLE<br>iPhone X 512<br>GB (copia)                   | 1,000           | 0,000       | 0,000                         |                                               | 30.000,            | 00 IVA Ventas<br>(22%)                                                 | 0,00                       | 24.590,16 \$U       |       |
|            | Entrega<br>gratuita         |              | Entrega<br>gratuita                                   | 1,000           | 0,000       | 0,000                         |                                               | 0,                 | 00                                                                     | 0,00                       | 0,00 \$U            |       |
|            | A Entregar XX               | XXX          |                                                       |                 |             |                               |                                               |                    | Base imp                                                               | oonible :                  | 24.590,16\$U        |       |
|            |                             |              |                                                       |                 |             |                               |                                               |                    | Imp                                                                    | ouestos :                  | 5.409,84\$U         |       |
|            |                             |              |                                                       |                 |             |                               |                                               |                    |                                                                        | Total : 3                  | 80.000,00\$U        |       |
|            |                             |              |                                                       |                 |             |                               |                                               |                    | Método de                                                              | e pago :                   | A convenir          |       |
|            |                             |              |                                                       |                 |             |                               |                                               |                    | Trans                                                                  | acción :                   | SO100               |       |

Aquí podremos editar, imprimir, enviar por correo o cancelar el pedido de venta. También tenemos la opción de crear una factura a partir del pedido que podremos darle a nuestro cliente como comprobante de la venta. Tener en cuenta que la factura generada desde aquí no tendrá validez para el sistema de facturación electrónica, excepto en el caso de que el cliente hubiera adquirido el servicio de **MVD Gestiona**, asociado a su web.

Pulsando sobre el botón **Entrega** ubicado en la esquina superior derecha del pedido podremos confirmar la entrega del producto.

MVD Commerce Simple

# 7.3 Entrega

Luego de generar el pedido de venta es necesario confirmar la entrega del producto al cliente. En esta pantalla (en el punto anterior se explica cómo acceder a la misma) podremos editar, imprimir, cancelar o validar la entrega.

| Pedidos de ventas / SO100 /    | NH/OUT/00066                          |               |                |                        |                  |                 |   |
|--------------------------------|---------------------------------------|---------------|----------------|------------------------|------------------|-----------------|---|
| Editar Crear                   | Imprimir - Adjunto(s                  | s) - Acción - |                |                        | _                | 1/1 < >         | , |
| Validar Imprimir Cancelar Anul | operaciones de alb<br>Vale de entrega | arán Borra    | dor Esperando  | disponibilidad Parcial | mente disponible | Reservado Hecho |   |
| WH/OUT/                        | 00066                                 |               |                |                        |                  |                 |   |
| Empresa                        | Soporte MVD Comm2                     | Fee           | cha prevista   | 10/03/2019 11:52:45    |                  |                 |   |
| Ubicación destino              | Ubicaciones de empresas/0             | Clientes Do   | cumento origen | SO100                  |                  |                 |   |
| 0                              | Descende initial defense ife          |               |                |                        | $\searrow$       |                 |   |
| Operaciones                    | Demanda Inicial Información           | adicional     | _              | -                      |                  |                 |   |
| Producto                       |                                       | De            | Para           | Para ejecutar          | Hecho            |                 |   |
| APPLE iPhone X 5               | 12 GB (copia)                         | Existencias   | Clientes       | 1,00                   | 0 0,000          |                 |   |

En la opción **Imprimir > Opciones de albarán** podemos obtener un comprobante de entrega que podemos enviar al cliente junto con el producto. En dicho documento se mostrará la información que ingresamos en la *descripción para notas de entrega* en las notas del producto (Ver *2. Productos / 2.5 Notas*).

Para confirmar que un producto fue entregado al cliente, debemos editar el campo **Hecho** en el documento de entrega, pulsando sobre el lápiz que se encuentra a la derecha (como muestra la imagen). Allí indicaremos la cantidad de productos entregados y pulsamos **Guardar**.

| Detalles de la operación       |                                             |                                       |                                                    |     |  |  |  |  |  |  |
|--------------------------------|---------------------------------------------|---------------------------------------|----------------------------------------------------|-----|--|--|--|--|--|--|
| Productos<br>Producto<br>Hecho | APPLE iPhone X 512 GB (copia) 0,000 / 1,000 | Ubicación origen<br>Ubicación destino | WH/Existencias<br>Ubicaciones de empresas/Clientes | • 3 |  |  |  |  |  |  |
| Guardar Descartar              |                                             |                                       |                                                    |     |  |  |  |  |  |  |

La línea del producto quedará en verde, confirmando que se han entregado todos los productos solicitados y podremos **Validar** la entrega:

| Operaciones    | Demanda inicial | Información a | adicional   |          |               |       |       |   |
|----------------|-----------------|---------------|-------------|----------|---------------|-------|-------|---|
| Producto       |                 |               | De          | Para     | Para ejecutar |       | Hecho |   |
| APPLE iPhone X | 512 GB (copia)  |               | Existencias | Clientes | 1             | ,000, | 1,000 | ø |